(https://www.customermonitor.co)

To view transferred data according to applications, enter the Internet bandwidth monitor in the section *Presentation and Evaluation* -> *Presentation* -> *Internet bandwidth monitor*, select the customer, for whom you want to display the overview, using the upper filter. In the left part, you'll see the whole network topology including all specific devices. If you want to view the overview of transferred data according to applications for a specific PC, then click on this PC in the topology on the left side, which will automatically open a new window, in which there's a tab Details of PC transfer, in which you can click on the link to view *Overview of processes*, as you can see on the next image.

|                                           |                                |                          |               |              |             | •                  | # 🖿         | <b>=</b> 0   | odný prehľs | ad €Kred                  | st ? Man         | ual 🔮     | Odhlàsit' |
|-------------------------------------------|--------------------------------|--------------------------|---------------|--------------|-------------|--------------------|-------------|--------------|-------------|---------------------------|------------------|-----------|-----------|
|                                           | Admin zóna Prei<br>Vyh         | nliadanie a<br>odnotenie | G             | ustomer (    | Desk        | Communicate        | or          |              |             | c                         | Operátor: liteno | operátora | C         |
| - Zhair vieto - Rozhair vieto             | 🛐 IBM   R <i>ban</i> e         |                          |               |              |             |                    |             |              |             | 🗔 Celá ob                 | razovka          | (Popust   | к юм      |
| - Upozomenia                              | Spoločnosť                     | Názov slete              | Poč           | itač & Umie  | stnenie     | Poudivater         |             | Operátor     |             | <ul> <li>Madat</li> </ul> |                  |           |           |
| Poruchy                                   |                                |                          | NAW           | PC04         |             |                    |             |              | -           | al manaj                  | ~                |           |           |
| História porúch                           | Internet Bandwidt 🔞 Detail pol | itača NAWPO              | 184.          |              |             |                    |             |              | Mo          | čnosť export              | u do             |           |           |
| Poruchy na počítačoch                     | Topológia siete                | last De                  |               | - Delain     |             | Could be to        |             |              |             | excelu                    |                  |           |           |
| - Zobrazenia                              | Remocnica Prenosova ryc        | NOST PR                  | inesiene data | Detaily      | prenosu PC  | O pocitaci         |             |              | _           |                           |                  |           |           |
|                                           | B Detekowi<br>Heakcepton       |                          | Od 03.0       | 9.2012 14:15 | 37 🛄 do     | 06.09.2012 14.45.3 | 7 🗖         |              |             |                           | _ Ω≞             |           |           |
| Zóny                                      | NAWP Prehfad p                 | rocesov                  | -             |              |             |                    |             |              |             |                           |                  |           |           |
| Watches (Online monitoring)               | Londrea                        | WVPC04 - P               | renos dát pr  | rocesov roz  | delený na T | CP porty a ostatné | i protokoly | 03.09.2012 1 | 4:15:37 - 0 | 3.09.2012 14:4:           | 5:37             |           |           |
| Online informácie                         | Proces                         | Total                    | Download      | Upload       | Port #: Do  | woload Upload      |             |              |             |                           | 1                |           |           |
| Internet bandwidth monitor                |                                |                          |               |              |             |                    |             |              |             |                           |                  |           |           |
| Zmeny na počítači                         | firefox.exe                    | 607.23 MB                | 790.24 MB     | 47.00 MB     | 8000:       | 450.17 MB / 1      | 4.02 MB     | 00:          | 290.51 H    | в / 27.70 М               | a 440:           | 41.       |           |
| Foto dokumentácia                         | shrome.exe                     | 158.82 MB                | 140.31 MB     | 16.61 MB     | 80:         | 121.08 MB / 1      | 8.58 MB     | 777:         | 12.68 H     | B / 319.86 B              | KB 443:          | 6.        |           |
|                                           | Monitor axe                    | 94.25 MB                 | 03.25 MB      | 11.00 MB     | 110:        | 75.39 MB / 3       | .90 365     | 80:          | 6.23 H      | B / 6.11 HB               | 222:             | 1.        |           |
| <ul> <li>Manažerské informácie</li> </ul> | alter and                      | 12.27 MB                 | 11.50 MB      | 790, 19 KB   | 80:         | 11.31 MB / 7       | 24.24 108   | 443:         | 193.90 B    | B / 68.94 KS              | 5                |           |           |
|                                           | sychost.exe                    | 1.67 MB                  | 801.78 KB     | 909.85 KB    | 222:        | 404.00 XB / 4      | 53.29 103   | 449:         | 238.16 8    | B / 429.66 S              | KE 80:           | 159.      | -         |
| Reporty                                   | ****Unknown***                 | 371.75 KB                | 282.83 KB     | 88.93 KB     | 80:         | 278.05 MB / 8      | 2.96 88     | 443:         | 4.69 8      | B / 5.88 KB               | udp:             | 90        |           |
| Prenesené dáta na ADSL a FW               | GoogleUpdate.exe               | 129.08 KB                | \$1.37 KB     | 58.71 KB     | 80:         | 81.37 KB / 5       | 6.71 RB     |              |             |                           |                  |           |           |
|                                           | DescCore.exe                   | 2.64 KB                  | 1.05 KB       | 1.58 KB      | udp:        | 1.05 MB / 1        | .88 108     |              |             |                           |                  |           |           |
|                                           | Unknown                        | 81.05 MB                 | 76.24 MB      | 4.84 MB      |             |                    |             |              |             |                           |                  |           |           |
|                                           | TODA.                          | 1.16 GB                  | 1.05 GB       | 21.16 MG     |             |                    |             |              |             |                           |                  |           |           |
|                                           | -                              |                          |               |              |             |                    |             |              |             |                           |                  |           |           |

Image: Zobrazenie rozpisu prenesených dát podľa aplikácií

ER MONITOR

This overview can also be exported into Excel, the export is illustrated on the next image.

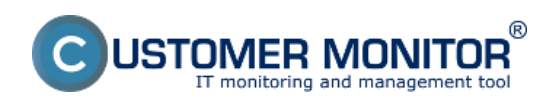

**Breakdown according to applications (so far only up to V** Published on Customer Monitor

| ( | httns•/ | /www.customermonitor.co | ۱ |
|---|---------|-------------------------|---|
|   | nups./  | www.customermonitor.co  | , |

|        | a = ) - (+ -   <del>-</del>                |                                                                                                    | report-5.                                | xls [iba na ĉitanie] [i           | režim komp  | atibility] - N            | ficrosoft Esc                       | el                |                                                        |                                          |                              |                                 | X            |
|--------|--------------------------------------------|----------------------------------------------------------------------------------------------------|------------------------------------------|-----------------------------------|-------------|---------------------------|-------------------------------------|-------------------|--------------------------------------------------------|------------------------------------------|------------------------------|---------------------------------|--------------|
| Súb    | ar Domov Vlažiť Razlaž                     | enie strany Vzorce                                                                                    | Údaje Posú                               | diť Zobraziť                      | DopInky     |                           |                                     |                   |                                                        |                                          |                              | 6                               | s 🕜 🕳 🗟      |
| Prilep | Calibri • 14<br>a → B X U - □ → 4<br>pinno | $A^* A^* \equiv \equiv$<br>$a^* \Delta^* \equiv \equiv \equiv$<br>$a^* \Delta^* \equiv \equiv \equiv$ | ● ≫· · · · · · · · · · · · · · · · · · · | Všeobecné<br>I ~ % 000 3<br>Čisto | e 408 Poi   | dmienené<br>nátovanie * a | Formátovať<br>ko tabuľku *<br>Štřív | Styly<br>buniek * | Vložiť *<br>Vložiť *<br>Odstránit<br>Formát *<br>Bunky | Σ ·<br>                                  | Zoradiť a I<br>filtrovať - v | tájsť a<br>sign<br>ybrať * Encr | and<br>ypt - |
|        | A1 * (* 1                                  | NAWPCOA - Pre                                                                                         | nos dát procesov i                       | ozdelený na TCP r                 | oorty a ost | atné proto                | koly 03.09                          | 2012 14:15        | 37-06-09                                               | 2012 14:45                               | 1.37                         |                                 | ~            |
|        | A                                          | C C                                                                                                   | D                                        | E                                 | E           | a ne proto                | ц ц                                 | 1                 | 1                                                      | N 10 10 10 10 10 10 10 10 10 10 10 10 10 |                              | M                               | NE           |
|        |                                            |                                                                                                    | nú na TCD nan                            |                                   | - tokal     | 03.00                     | 101214                              | 15.37 /           | ne no 20                                               | 12.14.4                                  | 5.37                         | m                               |              |
| 2      | AWPC04 / NAW56 / sestricky                 | ocesov rozdele                                                                                        | ny na TCP por                            | ty a ostatne p                    | rotokory    | , 03.09.                  | 2012 14:                            | 15:57 - 0         | 0.09.20                                                | 12 14:4:                                 | 5:57                         |                                 |              |
| 4      | renos cez procesy                          |                                                                                                    |                                          |                                   |             |                           |                                     |                   |                                                        |                                          |                              |                                 |              |
| 5      | Proces                                     | Total (k8)                                                                                            | Download (kB)                            | Upload (kB)                       | Port #: Dov | wnloed/Uple               | oad (kB)                            |                   |                                                        |                                          |                              |                                 |              |
| 6      | firefox.exe                                | 857 326.63                                                                                            | 809 201 39                               | 48 125.24                         | 8000        |                           | 80.00                               | *******           | 443.00                                                 | *******                                  | 81.0                         | 0 1.33                          | udp          |
| 8      | chrome.exe                                 | 160 584.22                                                                                            | 143 677.08                               | 16 907.14                         | 80          | *******                   | 222                                 | ADDRESS OF A      | 443.00                                                 | 6 605.30                                 | 5 222.0                      | 0 110.31                        | udp          |
| 9      | Monitor.exe                                | 96 515.75                                                                                             | 85 248.69                                | 11 267.06                         | 110         | ******                    | 80.00                               | 6 484.73          | 255                                                    | 1 504.15                                 | 2 525.0                      | 56.85                           | udp          |
| 10     | ekrn.exe                                   | 12 568.46                                                                                             | 11 775.28                                | 793.19                            | 80          | *******                   | 443.00                              | 193.90            | udp                                                    | 0.00                                     | 0.0                          | 0                               |              |
| 11     | sychost.exe                                | 1711.63                                                                                               | 801.78                                   | 909.85                            | m           | 404.00                    | 443.00                              | 238.16            | 80.00                                                  | 159.63                                   | udp                          | 0.00                            | 0.00         |
| 12     | ****Unknown***                             | 371.75                                                                                                | 282.83                                   | 88.93                             | 80          | 278.05                    | 443.00                              | 4.69              | udp                                                    | 0.09                                     | 0.0                          | 9                               |              |
| 13     | GoogleUpdate.exe                           | 138.08                                                                                                | 81.37                                    | 56.71                             | 80          | 81.37                     | udp                                 | 0.00              | 0.00                                                   |                                          |                              |                                 |              |
| 14     | DescCons.exe                               | 2.64                                                                                                  | 1.05                                     | 1.58                              | udp         | 1.05                      | 1.58                                |                   |                                                        |                                          |                              |                                 |              |
| 16     | renos cez IP adresy                        |                                                                                                    |                                          |                                   |             |                           |                                     |                   |                                                        |                                          |                              |                                 |              |
| 17     | IP adresa                                  | Total (k8)                                                                                            | Download (kB)                            | Uploed (kB)                       | Port #: Dov | wnloed/Uple               | oad (kB)                            |                   |                                                        |                                          |                              |                                 |              |
| 18     | 93.184.69.143 (mail.jemneme)               | 484 378.13                                                                                            | 469 573.60                               | 14 804.53                         | 8000        | *******                   | ********                            | 80                | 411.84                                                 | 447.59                                   | icmp                         | 0.00                            | 0.00 gre     |
| 19     | 92.240.251.49 (secmail.seal.sk)            | 81 279.50                                                                                             | 77 202.61                                | 4 076.88                          | 110         | *******                   | 4 076.88                            | icmp              | 0.00                                                   | 0.00                                     | gre                          | 0.00                            | 0.00 est     |
| 20     | 213.81.185.52 (img.topky.sk)               | 61 249.47                                                                                             | 58 212.34                                | 3 037.13                          | 80          | *******                   | 3 037.13                            | icmp              | 0.00                                                   | 0.00                                     | gre                          | 0.00                            | 0.00 est     |
| 21     | 5.9.40.213 (static.213.40.9.5.cli          | e 27 035.81                                                                                           | 26 089.78                                | 946.03                            | 80          |                           | 946.03                              | icmp              | 0.00                                                   | 0.00                                     | gre                          | 0.00                            | 0.00 es;     |
| 22     | 81.95.98.17 (gds36b.active24.c             | 20 960.41                                                                                             | 20 311.37                                | 649.04                            | 80          | ******                    | 649.04                              | icmp              | 0.00                                                   | 0.00                                     | gre                          | 0.00                            | 0.00 esg     |
| 23     | 62.168.125.34                              | 16 327.11                                                                                             | 16 015.18                                | 311.93                            | 80          | *******                   | 311.93                              | icmp              | 0.00                                                   | 0.00                                     | gre                          | 0.00                            | 0.00 esg     |
| 24     | 217.67.17.133 (sm.seal.sk)                 | 15 449.32                                                                                             | 7 468.29                                 | 7 981.03                          | 80          | 7 407.24                  | 7 163.46                            | 2525              | 61.05                                                  | 817.57                                   | icmp                         | 0.00                            | 0.00 gre     |
| 25     | 46.229.225.193 (46.229.225.19              | 12 775.48                                                                                             | 12 245.07                                | 530.41                            | 80          | *******                   | 530.41                              | icmp              | 0.00                                                   | 0.00                                     | gre                          | 0.00                            | 0.00 est 🚽   |
| H 4    | ▶ H Worksheet / 😏                          |                                                                                                    |                                          |                                   |             |                           | 14                                  |                   |                                                        |                                          |                              |                                 | • • D        |
| Pripr  | avený                                      |                                                                                                    |                                          |                                   |             |                           |                                     |                   |                                                        |                                          | 100                          | % 🕘 👘                           | 0 🕘          |

Image: Export prenesených dát podľa aplikácií do excelu

In the tab Transferred data, you can view percentage contribution of particular processes to the transferred data, as displayed on the following image.

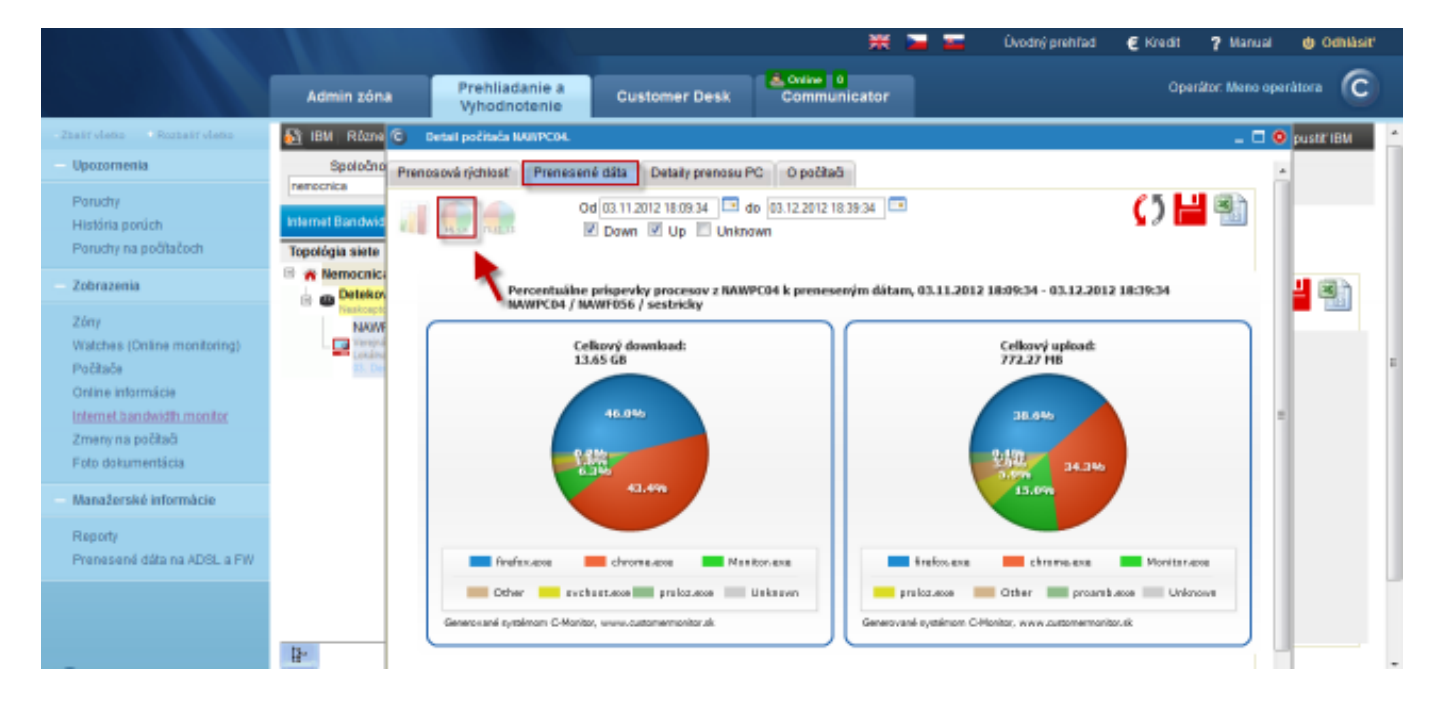

Image: Percentuálne príspevky procesov k preneseným dátam - zobrazené na grafe

This graph can also be exported into Excel, the export is displayed on the next image. In the export, there's total upload and download of each process written under the graph.

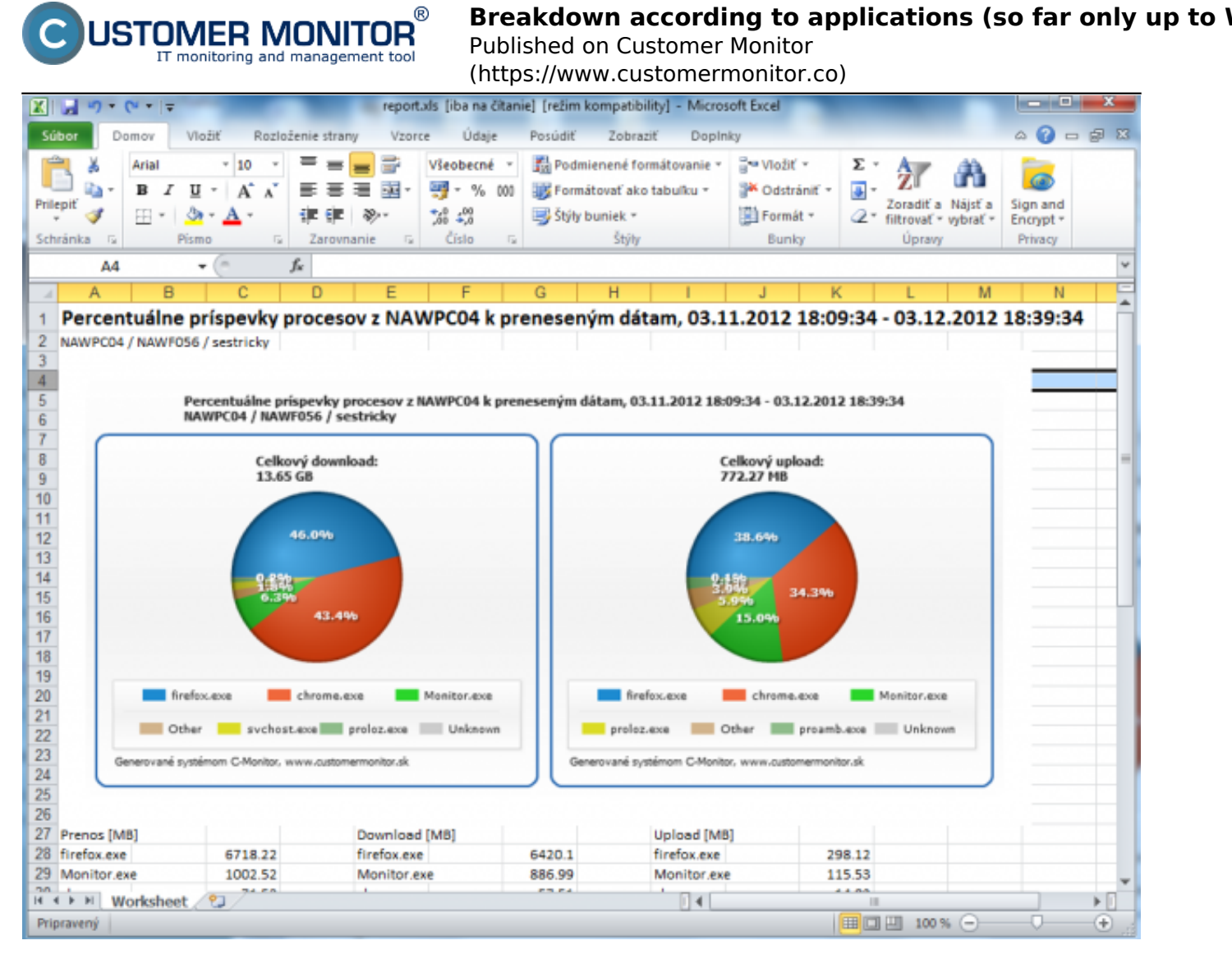

## Image: Percentuálne príspevky procesov k preneseným dátam - export do .xls Date:

03/03/2012Images:

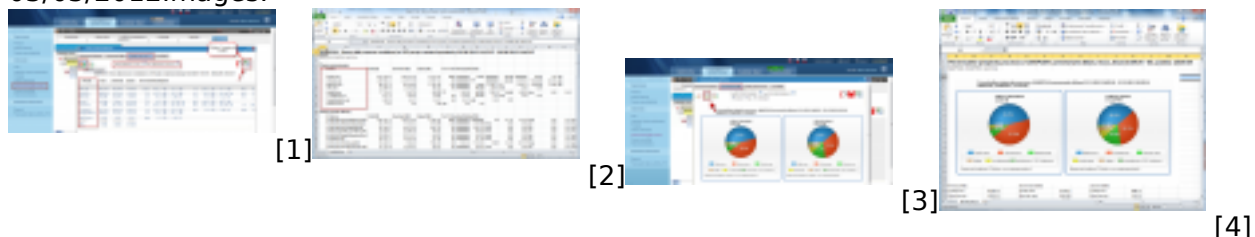

## Links

- [1] https://www.customermonitor.co/sites/default/files/Rozpis%20podla%20aplikacii%201.png
- [2] https://www.customermonitor.co/sites/default/files/Rozpis%20podla%20aplikacii%202.png
- [3] https://www.customermonitor.co/sites/default/files/kolacovy%20graf%20prispevky.png
- [4] https://www.customermonitor.co/sites/default/files/export%20xls%20kolacik.png